Destwin Quick Reference Console Version 1.3 How to Setup and Manage Service Plans 07-APR-10

This Quick Reference describes how to add Service Plans that customers can then purchase in conjunction with their contracts. You will require Administrator privileges to access the necessary menus and pages. The first two pages (four steps) describe how to add a Service Plan. The next five pages describe how to enable a Service Plan for use with a particular Price Program / Contract. The final pages provide an example of how the information set in the Admin screens will translate to the customer.

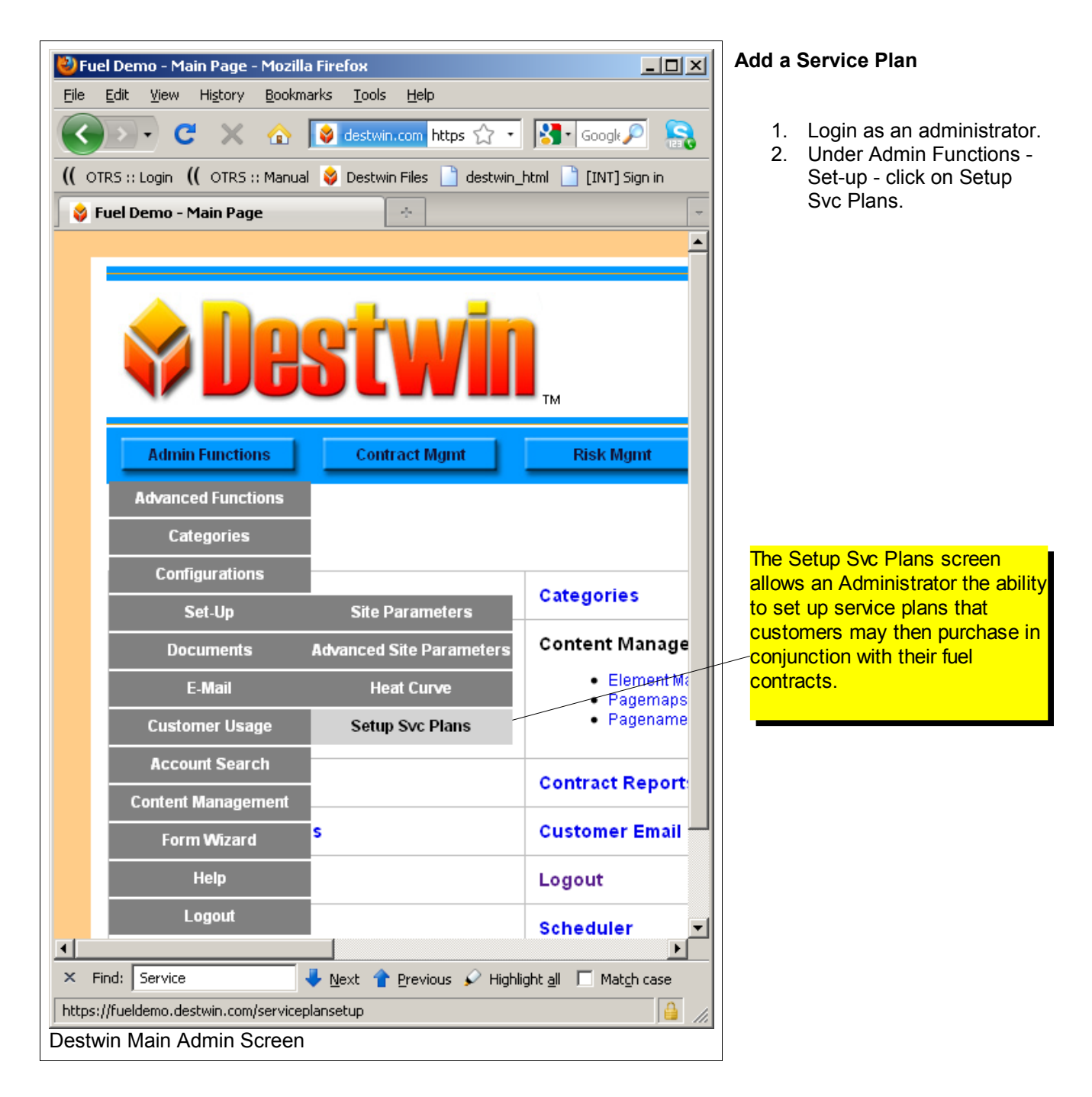

| 🕙 Fuel Demo - Manage Service Plans - Mozilla Firefox                                                  |                                                                                                 |
|----------------------------------------------------------------------------------------------------|-------------------------------------------------------------------------------------------------|
| <u> E</u> ile <u>E</u> dit <u>V</u> iew Hi <u>s</u> tory <u>B</u> ookmarks <u>T</u> ools <u>H</u> elp |                                                                                                 |
| 🔇 💽 C 🗙 🏠 🚺 destwin.com https://fueldemo.destwin.com/serviceple                                       | nsetup 🏠 🔹 🔂 🖓                                                                                  |
| 🜔 OTRS :: Login 🌔 OTRS :: Manual 😂 Destwin Files 📋 destwin_html 📋 [INT] Sign in                       |                                                                                                 |
| 😵 Fuel Demo - Manage Service Plans 🛛 🔶                                                                |                                                                                                 |
| Do you want Firefox to remember the password for "admin" on destwin.com?                              | Remember Never for This Site Now S                                                              |
| <b>Destwin</b>                                                                                        | Dealer Management Console v1.3<br>Web tools for the Oil & Propane Industry<br>Client: Fuel Demo |
| Admin Functions Contract Mgmt Risk Mgmt                                                               | Pricing Payments Scheduler                                                                      |
| Manage Service Plans         Admin Home > Manage Service Plans         Back to Previous Page          | lew Service Plan<br>new entry.                                                                  |
| View Help     Add New Service Plan Record                                                             | Click on Delete to delete<br>that plan.                                                         |
| Status:<br>Manage Service Plans:No Service Plans <mark>Click on a plan name to o</mark>               | edit that                                                                                       |
| Name A plan's information.                                                                            | Price                                                                                           |
| 1 AC SERVICE PLAN                                                                                     | N 328.55 Delete                                                                                 |
| 2 GOLD PLAN 111                                                                                       | GOLD PLAN 328.55 Delete                                                                         |
| 3 IGOLD PLAN HWH 112                                                                                  | GOLD PLAN HWH 211.95 Delete                                                                     |
| Done                                                                                                  |                                                                                                 |
| Sample Manage Service Plane Serven                                                                    |                                                                                                 |
| Sample Manage Service Flans Screen                                                                    |                                                                                                 |

| 3. | Click on the Add New Service Plan Record to open an |  |
|----|-----------------------------------------------------|--|
|    | edit box to create a new plan entry.                |  |

- 4. Enter:
  - Name •
  - Code (should map to your backend system) Description •
  - •
  - Price •
  - And choose to Enable on Contracts
  - Yes •
  - No

When Complete click on the Submit button to save and Close Window to exit.

| 🐸 Fuel Demo - Create Se                                                | rvice Plan Record - Mozilla Firefox 💶 🗵 🗙 |  |  |  |  |  |  |  |
|------------------------------------------------------------------------|-------------------------------------------|--|--|--|--|--|--|--|
| S destwin.com https://fueldemo.destwin.com/scripts/action-service-plar |                                           |  |  |  |  |  |  |  |
| Create Service                                                         | Create Service Plan Record                |  |  |  |  |  |  |  |
| View Documentation                                                     | on                                        |  |  |  |  |  |  |  |
| Create Service Pla                                                     | in Record - ID: , Name: , Code:           |  |  |  |  |  |  |  |
| Name                                                                   |                                           |  |  |  |  |  |  |  |
| Code                                                                   |                                           |  |  |  |  |  |  |  |
| Description                                                            |                                           |  |  |  |  |  |  |  |
| Price                                                                  | 0.00                                      |  |  |  |  |  |  |  |
| Enable on<br>Contracts?                                                | C Yes<br>● No                             |  |  |  |  |  |  |  |
| Submit                                                                 |                                           |  |  |  |  |  |  |  |
| Close Window                                                           |                                           |  |  |  |  |  |  |  |
|                                                                        |                                           |  |  |  |  |  |  |  |
| Done                                                                   |                                           |  |  |  |  |  |  |  |
| Add Service Plar                                                       | n Screen                                  |  |  |  |  |  |  |  |

Page 2 of 9

## Enable a Service Plan

Destwin allows the administrator to enable Service Plans on individual contracts so that customers can have the option of purchasing or be required to purchase a service plan in conjunction with a fuel contract.

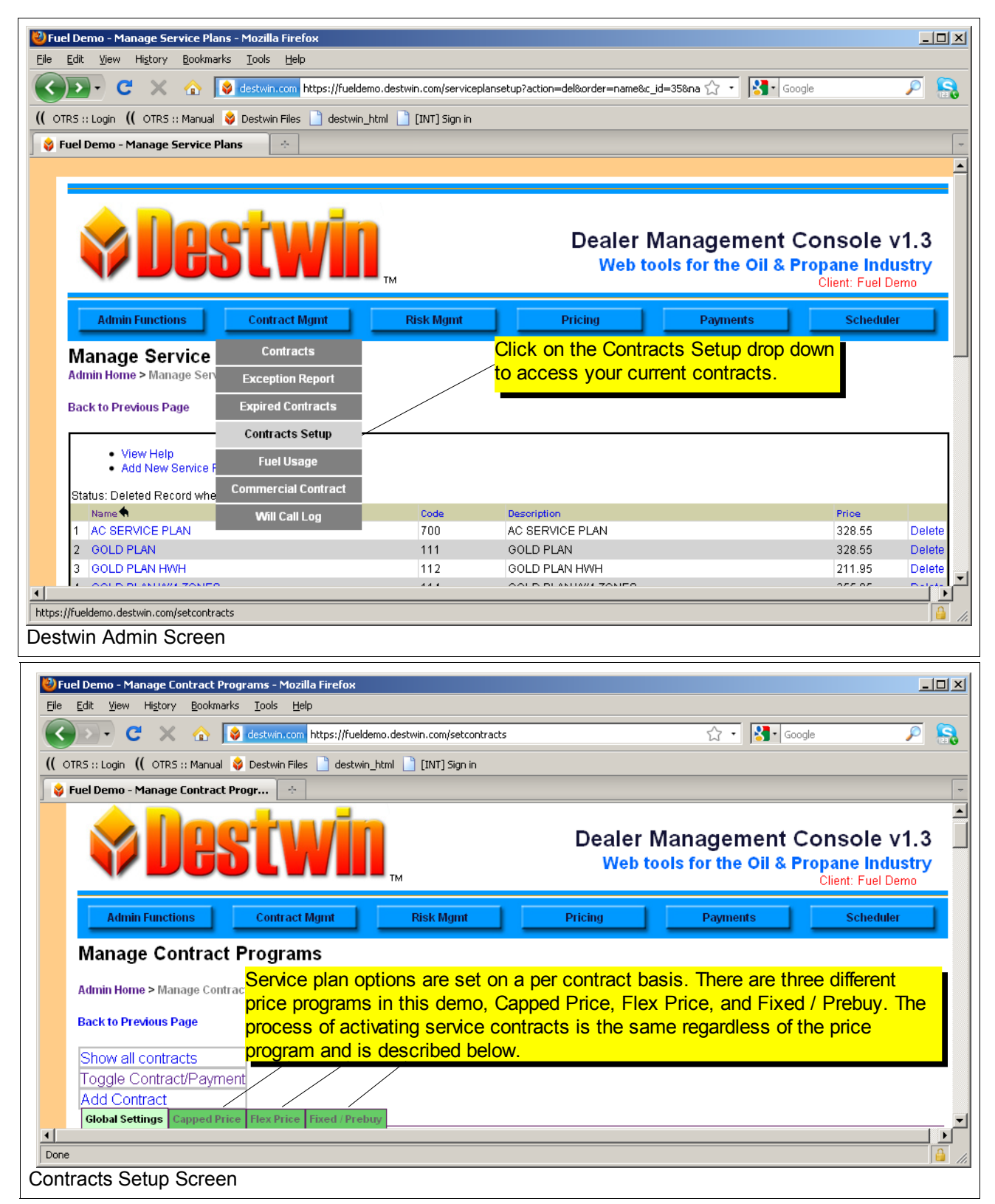

### Click on any of of your price programs. Look for the parameter named: Ask user for service plan?

| 🕑 Fuel Demo - Manage Contract Programs - Mozilla Firefox                             |                                                                                                    |
|--------------------------------------------------------------------------------------|----------------------------------------------------------------------------------------------------|
| <u>File Edit V</u> iew Hi <u>s</u> tory <u>B</u> ookmarks <u>T</u> ools <u>H</u> elp |                                                                                                    |
| C X 🟠 log destwin.com https://fueldemo.destwin.com/setcontracts                      | 🗘 • 🔀• Google 👂 🤱                                                                                  |
| (( OTRS :: Login (( OTRS :: Manual 😵 Destwin Files 📄 destwin_html 📄 [INT] Sign in    |                                                                                                    |
| Fuel Demo - Manage Contract Progr                                                    | -                                                                                                  |
| Ask user to input gallons?                                                           | © Yes<br>© No                                                                                      |
| If user does not enter gallons, display projected usage anyway?                      | ©Yes<br>●No                                                                                        |
| Ask user for service plan?                                                           | <ul> <li>○ Yes - required if not on one already</li> <li>○ Yes - optional</li> <li>○ No</li> </ul> |
| Payment Due Immediately? Settings.                                                   | C Yes<br>● No                                                                                      |
| Disable (completely hide this)?                                                      | © Yes                                                                                              |
| 🕆 Find: service 🗸 Next 👚 Previous 🖌 Highlight all 🗖 Match case                       |                                                                                                    |
| Done                                                                                 |                                                                                                    |
| Contract Setup Screen                                                                |                                                                                                    |

Options for how to apply service plans to this contract are:

- Yes required if not on one already selecting this option will require / force the customer to include a service plan with this contract.
- Yes optional selecting this option will present the customer with the option of ordering a service agreement at the same time they are entering into a fuel contract but not force / require them to.
- No selecting this option will disable the service plan offering from this price program.

#### **Tech Tip**

Press Ctrl-F to pop-up or active a find function and search for 'service plan' to quickly find this particular parameter. You can use the Ctrl-F function to search for any text string at any time.

Choose the desired setting by clicking in the circle next to the applicable option. In the above screen, **No** has been selected. If you do make a change to these (or any settings) remember to scroll to the bottom of the screen and click on the **Submit the above form** button to actually activate and store any changes.

| 🕙 Fuel Demo - Manage Contr      | act Programs - Mozilla Firefox                         |          | _ <b>_ _</b> ×        |
|---------------------------------|--------------------------------------------------------|----------|-----------------------|
| <u>File Edit View History E</u> | okmarks <u>T</u> ools <u>H</u> elp                     |          |                       |
| <b>⊘</b> ≥ • <b>C</b> × •       | destwin.com https://fueldemo.destwin.com/setcontracts# | े • 🔀    | • Google 🔎 💦          |
| (( OTRS :: Login (( OTRS :: N   | inual 😝 Destwin Files 📄 destwin_html 📋 [INT] Sign in   |          |                       |
| 🛛 😂 Fuel Demo - Manage Co       | tract Progr 🔅                                          |          | -                     |
|                                 | Method                                                 | Enabled? | Customers can select? |
|                                 | You must click on the 'Submit the above form'          | ées      | Yes                   |
| Payment Method                  | button for any changes to take effect                  | es       | Yes                   |
|                                 | button for any changes to take ellect.                 | o        | No                    |
|                                 | Bill Account                                           | Yes      | No                    |
| Submit the above                | orm                                                    |          |                       |
|                                 |                                                        |          |                       |
| <u>  </u>                       |                                                        |          | <b>&gt;</b>           |
| × Find: service                 | 🦊 Next 👚 Previous 🖌 Highlight all 🔲 Match case         |          |                       |
| Done                            |                                                        |          |                       |
| Bottom of Contra                | t Setun screen                                         |          |                       |
| Doctorn of Contrac              |                                                        |          |                       |

Once the Service Plan parameter has been set, there are options that can be set for how the Service Plan will be paid for. Scroll to the top of the Manage Contract screen and click on the **Toggle Contract/Payment** link.

| Fuel Demo - Manage Contract Programs - Mozilla Firefox     File Edit: View History Rockmarke Tools Help                                                                                                    |                                                                                                    |
|----------------------------------------------------------------------------------------------------|----------------------------------------------------------------------------------------------------|
| C X A Statistic Telep                                                                                                    | ☆・ Google 👂 🤱                                                                                                    |
| (( OTR5 :: Login 🛛 (( OTR5 :: Manual 😵 Destwin Files 📄 destwin_html 📄 [INT] Sign in                                                                                                    |                                                                                                    |
| Fuel Demo - Manage Contract Progr                                                                                                    | Web tools for the Oil & Propane Industry Client: Fuel Demo                                                                                                    |
| Admin Functions Contract Mgmt Risk Mgmt                                                                                                    | Pricing Payments Scheduler                                                                                                    |
| Admin Home > Manage Contract Programs         Back to Previous Page         Show all contracts         Toggle Contract/Payment         Add Contract         Add Contract         Global Settings         Capped Price         Flex Price         Fixed / Prebuy | Payment - this link toggles the creen between contract setup contract payment options.                                                                                                    |
| Contract Name                                                                                                    | Capped Price                                                                                                    |
|                                                                                                    | <br><br> |
| × Find: service Vext 🕈 Previous 🖉 Highlight all 🗌 Match case                                                                                                    |                                                                                                    |
| Done                                                                                                    |                                                                                                    |
| Top of Contracts Setup screen.                                                                                                    |                                                                                                    |

There are two settings that affect how payments for service contracts may be applied to contracts:

- Include service
- Is service fee due upfront

| 🕹 Fuel Demo - Manage Contract Programs - Mozilla Firefox                     |                     |
|------------------------------------------------------------------------------|---------------------|
| Eile Edit View History Bookmarks Tools Help                                  |                     |
| C X 🚯 Stettwin.com https://fueldemo.destwin.com/setcontracts#                | 🟠 • 🔀 • Google 🔎 😪  |
| (( OTR5 :: Login (( OTR5 :: Manual 🖉 Destwin Files 🗋 destwin_htn             |                     |
| Fuel Demo - Manage Contract Progr Contracts are paid / applied to contracts. |                     |
| Is decline option                                                            | No                  |
| Include service Yes - New and Existing (No) No                               | No                  |
| Is service fee due upfront No No No                                          | No                  |
| Include tank insurance No No                                                 | Click on the        |
| 🗙 Find: service 🗸 Next 👚 Previous 🖌 Highlight all 🧮 Match case               | desired setting     |
| Done                                                                         | to change it. 🛛 🗋 🦼 |
| Contracts Payment Options Screen                                             |                     |

The Include Service Payment setting has the following options:

- No select this option if you do NOT want to factor the service plan price into the payment option.
- Yes New and Existing select this option if you DO want to factor the service plan price for both a new service plan and / or an existing service plan into the payment option.
- Yes New Only select this option if you DO want to factor the service plan price into the payment
  option buy ONLY for a new service contract.
- Yes Existing Only select this option if you DO want to factor the service plan price into the payment option buy ONLY for an existing service contract.

| 🕲 Fuel Demo - Manage Contract Programs - Mozilla   | Firefox                                               |                                     |
|----------------------------------------------------|-------------------------------------------------------|-------------------------------------|
| File Edit View History Bookmarks Tools Help        |                                                       |                                     |
| C X 🛆 Sdestwin.com h                               | tps://fueldemo.destwin.com/setcontracts# 🏠 🔹 🔀 🕻 Goog | e 🔎 🔝                               |
| (( OTRS :: Login (( OTRS :: Manual 💝 Destwin Files | _] destwin_html] [INT] Sign in                        | on the link and then the down       |
| Fuel Demo - Manage Contract Progr                  | arrow                                                 | produces the drop down menu of      |
| Is decline option                                  | choice                                                | es. Choose the desired setting from |
|                                                    | Yes - New and Existing the op                         | tion by clicking on it.             |
| Include service                                    | Yes - New and Existing 🔽                              |                                     |
|                                                    | No<br>Man May and Eviating                            |                                     |
|                                                    | Yes - New and Existing<br>Yes - New Only              |                                     |
| Is service fee due upfront                         | Yes - Existing Only                                   | No                                  |
|                                                    |                                                       |                                     |
| X Find: service                                    | s 🖉 Highlight all 🗖 Match case                        |                                     |
|                                                    | s 🗲 migningni gin pomatgritase                        |                                     |
| Include service options expanded (                 | (result of clicking on link)                          |                                     |
| include service options expanded (                 |                                                       |                                     |
| 🕲 Fuel Demo - Manage Contract Programs - Mozilla   | Firefox                                               |                                     |
| File Edit View History Bookmarks Tools Help        |                                                       |                                     |
| C X 🐟 😫 destwin.com bt                             |                                                       | e button to save                    |
|                                                    | and update any                                        | changes                             |
| (( OTRS :: Login (( OTRS :: Manual 💝 Destwin Files | destwin_html [] [INT] Sign in                         | shangee                             |
| Fuel Demo - Manage Contract Progr                  |                                                       |                                     |
| is decline option                                  | No                                                    | Yes 🛋                               |
|                                                    | Yes - New and Existing                                |                                     |
| Include service                                    | Yes - New Only                                        | No                                  |
|                                                    | Save Cancel                                           |                                     |
|                                                    | or click on the                                       | Cancel button to exit               |
| Is service fee due upfront                         | the drop down n                                       | nenu without saving                 |
|                                                    |                                                       | fold without outling.               |
| X Find: service                                    | s 🖉 Highlight all 🗖 Match case                        |                                     |
|                                                    |                                                       |                                     |
| Include service ontions expanded (                 | Save and Cancel buttons shown)                        |                                     |
| include service options expanded (                 | Save and Cancel Button's showing                      |                                     |
|                                                    |                                                       |                                     |
| Fuel Demo - Manage Contract Programs - Mozilla     | Firefox                                               |                                     |
| Elle Edit Mew History Bookinarks Tools Help        |                                                       |                                     |
| I C X 🟠 destwin.com ht                             | tps://fueldemo.destwin.com/setcontracts# 🏠 🔹 🔀 🕻 Goog |                                     |
| ( OTRS :: Login ( OTRS :: Manual 😵 Destwin Files   | 🗋 destwin_html 📋 [INT] Sign in                        |                                     |
| 😝 Fuel Demo - Manage Contract Progr !              |                                                       | -                                   |
| Is decline option                                  | NoNew                                                 | / Saved setting after choosing      |
|                                                    | an a                                                  | alternate setting and clicking      |
|                                                    | on t                                                  | he Save button.                     |
| Is service fee due upfront                         | No                                                    |                                     |
|                                                    |                                                       |                                     |
|                                                    | N                                                     | N                                   |
| Include tank insurance                             |                                                       | NO VI                               |
|                                                    |                                                       |                                     |
| × Find: service Vext 1 Previou                     | is 🖌 Highlight <u>a</u> ll 🔲 Mat <u>c</u> h case      |                                     |
| Done                                               |                                                       |                                     |
| Include service options expanded (                 | result of saving a change)                            |                                     |

The Is service fee due upfront parameter can be toggled between Yes and No by clicking on the Yes or No.

- Yes full price of the service contract is due at the time of the contract /order.
- No full price of service contract is spread in equal installments over the number of payments in the payment plan.

| <b>V</b> Fuel C<br>File Ec | Demo - Manage Contract Programs - Mozilla Fir<br>lit View History Bookmarks Tools Help |                                                     |                    |                            |
|----------------------------|----------------------------------------------------------------------------------------|-----------------------------------------------------|--------------------|----------------------------|
|                            | 💽 C 🗙 🏠 🚺 destwin.com http                                                             | s://fueldemo.destwin.com/setcontracts# 🏠 🔹 🛐 Google |                    | ck on the setting for this |
| ( OTRS                     | i :: Login ( OTRS :: Manual 😵 Destwin Files 📋                                          | destwin_html 📋 [INT] Sign in                        | <mark>field</mark> | d to toggle between Yes    |
| 🛛 😝 Fue                    | l Demo - Manage Contract Progr 🔄                                                       |                                                     | and                | I No.                      |
|                            | Is decline option                                                                      | Yes                                                 | Yes                |                            |
|                            | Include service                                                                        | No                                                  | No                 |                            |
|                            | Is service fee due upfront                                                             | No                                                  | No                 |                            |
| •                          | Include tank insurance                                                                 | No                                                  | No 💌               |                            |
| × Find                     | : service 🕹 Next 👚 Previous                                                            | 🖌 Highlight <u>a</u> ll 🔲 Mat <u>c</u> h case       |                    |                            |
| Done                       |                                                                                        |                                                     | 🔒 //.              |                            |
| Servi                      | ce Fee fue upfront - togg                                                              | le between Yes and No                               |                    |                            |

Changes made on the Payment Options pages take effect immediately, there is no **Submit** button.

# Sample Settings / Result

#### Add Service Plan Plan settings: Name - Gold Plan Code - 111 Description - Gold Plan Price - 328.55 Enable on Contracts - Yes

Enable a Service Plan Capped Price program setup Ask user for service plan? - Yes - required if not on one already

Capped Price Payment Options Include service - Yes - New Only or 12 Equal Monthly Payments, includes service plan Payment option Is service fee due upfront - Yes for 12 Equal Monthly Payments, includes service plan Payment option

The above settings will produce the results as displayed below.

| ど Fuel             | Demo Oil Price Protection - N                                                                                                    | 1ozilla Firefox                          |                                                         |                                                                                   |                                            | ×                  |                                            |  |  |
|--------------------|----------------------------------------------------------------------------------------------------|------------------------------------------|---------------------------------------------------------|-----------------------------------------------------------------------------------|--------------------------------------------|--------------------|--------------------------------------------|--|--|
| 😝 de:              | State of the strain of the strain of the str |                                          |                                                         |                                                                                   |                                            |                    |                                            |  |  |
|                    |                                                                                                    | _                                        |                                                         |                                                                                   |                                            |                    |                                            |  |  |
|                    | <b>Fuel Demo</b><br>887D Main St. Monroe, CT 06468 · 877-DESTWIN · FAX 203-261-5061<br>info@destwin.com<br>Program Terms                                                                                                    |                                          |                                                         |                                                                                   |                                            |                    |                                            |  |  |
|                    | Account Number                                                                                                    | -12345                                   | ]                                                       | Plan                                                                              | Capped Price                               |                    |                                            |  |  |
|                    |                                                                                                    |                                          |                                                         | Rate Per Gal not to<br>exceed                                                     | Enter Gallons First                        |                    |                                            |  |  |
|                    | Purchaser<br>Delivery Address                                                                                                    | John Doe                                 | John Doe Fee Per Gal.<br>123 Oak Drive Maximum Purchase |                                                                                   | \$0.25                                     |                    |                                            |  |  |
|                    |                                                                                                    | 123 Oak Drive                            |                                                         |                                                                                   | Oak Drive Maximum Purchase                 |                    | 990 gallons                                |  |  |
|                    |                                                                                                    | Anytown, CT U6UUU STEP<br>Enter<br>gallo |                                                         | STEP 1: Contract Gallons<br>Enter your desired annual<br>gallons and press 'Next' | Next                                       |                    |                                            |  |  |
|                    | Authorization Date                                                                                                    | 04/08/2010                               |                                                         | Program Fee                                                                       | Enter gallons to cover and<br>press 'Next' |                    |                                            |  |  |
|                    | Start Date                                                                                                    | Start Date 05/01/2011                    |                                                         | Start Date 05/01/2011 Total Program                                               |                                            | Total Program Cost | Enter gallons to cover<br>and press 'Next' |  |  |
|                    | End Date                                                                                                    | 10/08/2011                               |                                                         | Total Amount Due Now                                                              | Enter gallons to cover and<br>press 'Next' |                    |                                            |  |  |
| Terms & Conditions |                                                                                                    |                                          |                                                         |                                                                                   |                                            |                    |                                            |  |  |
| Done               |                                                                                                    |                                          |                                                         |                                                                                   |                                            |                    |                                            |  |  |
| First C            | Sustomer Contract Sc                                                                                                    | reen for Capped Price                    | e Pro                                                   | ogram                                                                             |                                            |                    |                                            |  |  |

| ど Fuel          | Dem                           | o Oil Price Protection · | · Mozilla Firef           | ж                    |               |                                                                                   |                       | IX                 |                       |  |
|-----------------|-------------------------------|--------------------------|---------------------------|----------------------|---------------|-----------------------------------------------------------------------------------|-----------------------|--------------------|-----------------------|--|
| 😝 de            | stwin.                        | .com https://fueldemo.de | stwin.com/cont            | ract/plan/3/contract | _numbe        | er/1/                                                                             |                       | ☆                  |                       |  |
|                 | ▲                             |                          |                           |                      |               |                                                                                   |                       |                    |                       |  |
|                 | Fuel Demo                     |                          |                           |                      |               |                                                                                   |                       |                    |                       |  |
|                 |                               | 887D I                   | Mairi St. Mu              | info@c               | s∙8/<br>¦estw | in.com                                                                            | 01-5001               |                    |                       |  |
|                 |                               |                          |                           | Prog                 | ram T         | erms                                                                              |                       |                    |                       |  |
|                 |                               | Account Number           |                           | 12345                |               | Plan                                                                              | Capped Price          |                    |                       |  |
|                 |                               |                          |                           |                      |               | Rate Per Gal not to<br>exceed                                                     | Enter Gallons First   |                    |                       |  |
|                 | Purchaser<br>Delivery Address |                          | Jo                        | hn Doe               |               | Fee Per Gal.                                                                      | \$0.25                |                    |                       |  |
|                 |                               |                          | 123                       | Oak Drive            |               | Maximum Purchase                                                                  | 990 gallons           |                    |                       |  |
|                 |                               |                          | Anytow                    | 1, 11 00000          |               | STEP 1: Contract Gallons<br>Enter your desired annual<br>gallons and pross 'Next' | 900 Next              |                    |                       |  |
|                 | A                             | Authorization Date       | 04                        | /08/2010             |               | Program Fee                                                                       | \$225.00              |                    |                       |  |
|                 | Start Date                    |                          | 05                        | 05/01/2011           |               | 05/01/2011                                                                        |                       | Total Program Cost | After Selection Below |  |
|                 |                               | End Date                 | 10                        | /08/2011             |               | Total Amount Due Now After Selection                                              |                       |                    |                       |  |
|                 | Plea                          | ise choose a servic      | e plan                    |                      |               | Customer must se                                                                  | lect the Service Plan |                    |                       |  |
|                 |                               | Service Plan             | Annual<br>E <del>ee</del> | Description          | ī             | before they can pro                                                               | oceed to the next ste | p.                 |                       |  |
|                 | 01                            | GOLD PLAN                | \$328.55                  | GOLD PLAN            | 1             |                                                                                   |                       |                    |                       |  |
|                 |                               |                          |                           | Terms 8              | k Co          | onditions                                                                         |                       |                    |                       |  |
|                 |                               |                          |                           |                      |               |                                                                                   |                       |                    |                       |  |
| •               | <u> </u>                      | · ·                      |                           |                      |               | · ·                                                                               |                       |                    |                       |  |
| Done            |                               |                          |                           |                      |               |                                                                                   | 6                     | 1.                 |                       |  |
| Custo<br>gallon | mer<br>s                      | Contract Scree           | n for Capp                | ed Price Pro         | gran          | n after entering an acc                                                           | ceptable number of    |                    |                       |  |

| 🕹 Fuel Demo Oil Price Protection - Mozilla Firefox |                                                                                                    |                              |                |                |                    |         |                                                     |                                                     |                     |                      |             |  |
|----------------------------------------------------|----------------------------------------------------------------------------------------------------|------------------------------|----------------|----------------|--------------------|---------|-----------------------------------------------------|-----------------------------------------------------|---------------------|----------------------|-------------|--|
| 😝 de                                               | stwin.                                                                                                    | com https://fueldemo.de      | stwin.com/co   | ontract        | :/plan/3/contract; | _number | (1)                                                 |                                                     |                     |                      | ☆           |  |
|                                                    | Eucl Demo                                                                                                    |                              |                |                |                    |         |                                                     |                                                     |                     |                      |             |  |
|                                                    | Fuel Demo<br>887D Main St. Monroe, CT 06468 · 877-DESTWIN · FAX 203-261-5061<br>info@destwin.com<br>Program Terms                                                                                                    |                              |                |                |                    |         |                                                     |                                                     |                     |                      |             |  |
|                                                    | Account Number -12345 Plan Capped Price                                                                                                    |                              |                |                |                    |         |                                                     |                                                     |                     |                      |             |  |
| r                                                  |                                                                                                    |                              |                |                |                    |         | Rate Per Ga<br>excee                                | al not to<br>ed                                     | Enter G             | allons First         |             |  |
| 1                                                  |                                                                                                    | Purchaser                    | 10             | John           | Doe<br>k Deive     |         | Fee Per                                             | Gal.                                                | \$                  | :0.25                | - 1         |  |
|                                                    |                                                                                                    | Delivery Address             | Anyto          | 3 Oa<br>IWN, I | CT 06000           |         | STEP 1: Contra<br>Enter your desi<br>gallons and pr | urchase<br>ict Gallons<br>ired annual<br>ess 'Next' | 900                 | Next                 |             |  |
|                                                    | A                                                                                                    | uthorization Date            |                | 04/08/         | /2010              |         | Program                                             | Fee                                                 | \$2                 | 225.00               |             |  |
|                                                    |                                                                                                    | Start Date                   |                | 05/01          | /2011              |         | Total Progra                                        | am Cost                                             | After Sel           | ection Below         |             |  |
|                                                    |                                                                                                    | End Date                     |                | 10/08/         | /2011              |         | Total Amount                                        | Due Now                                             | After Sel           | ection Below         |             |  |
|                                                    | Service Plan       Annual<br>Fee       Description         Image: Construction of the plan of the plan of the plan, but not for those plans for which we did not require a service plan.         STEP 2: Choose your payment plan.         Note - budget payments for monthly payment plans are based on projected annual usage. |                              |                |                |                    |         |                                                     |                                                     |                     |                      |             |  |
|                                                    |                                                                                                    | Description                  | Serv<br>Plan ( | ice<br>Cost    | Price Per          | r Gal.  | Payment<br>Amount                                   | Amount                                              | Due Now             | Total<br>Program Cos | t           |  |
|                                                    | 0                                                                                                    | Pre-payment (Bes<br>Price)   | t              |                | Not tø excee       | d \$3.2 | 29 n/a                                              | \$304                                               | 1.10                | \$3,041.10           |             |  |
|                                                    | C Payments, includes \$328.55 Not to excee<br>service plan                                                                                                    |                              |                |                |                    | d \$3.2 | 79 n/a                                              | \$50<br>(includes s                                 | 8.55<br>ervice fee) | \$4,115.45           |             |  |
|                                                    | 0                                                                                                    | 12 Equal Monthly<br>Payments |                |                | Not to excee       | d \$3.3 | 29 \$323.91                                         | \$32                                                | 3.91                | \$3,886.90           |             |  |
|                                                    | C Pay as delivered Not to excee                                                                                                    |                              |                |                |                    |         | 79 n/a                                              | \$22                                                | 5.00                | \$3,266.10           |             |  |
|                                                    |                                                                                                    |                              |                |                | Terms 8            | & Cor   | nditiøns                                            |                                                     |                     |                      |             |  |
| •                                                  |                                                                                                    |                              |                |                |                    |         |                                                     |                                                     |                     |                      | •           |  |
| Done                                               |                                                                                                    |                              |                |                |                    |         |                                                     |                                                     |                     | 6                    | <u>ار ا</u> |  |
| Custo                                              | mer                                                                                                    | Contract Scree               | n after c      | choo           | sing the av        | vailab  | le Service I                                        | Plan.                                               |                     |                      |             |  |

Amount Due Now includes the full price of the Service Plan in the first monthly payment as set. Information that describes this is provided to the customer as noted.